**P** 索引

#### 

#### 数字・アルファベット

| 1 ルード抹糸                                                                                                    | ••••••                                                                     | ·E-6                             |
|----------------------------------------------------------------------------------------------------|----------------------------------------------------------------------------|----------------------------------|
| 3D地図                                                                                                    | ··· B-15, B-17, B                                                          | -20                              |
| 50音入力方式設定をする                                                                                                    |                                                                            | 0-6                              |
| AC アダプターで使用する                                                                                                    | A                                                                          | -20                              |
| AV中の案内割込み                                                                                                    | G                                                                          | -31                              |
| AV 同時動作をする                                                                                                    | H                                                                          | -17                              |
| AV 同時動作を止める                                                                                                    | H                                                                          | -17                              |
| AVモードを終了する                                                                                                    | ······H                                                                    | -14                              |
| FMトランスミッターを設定す                                                                                                    | する0                                                                        | -27                              |
| Googleマップ™を利用する                                                                                                    | ······ A                                                                   | -30                              |
| GPS アンテナについて                                                                                                    | A                                                                          | -18                              |
| GPSの受信状態について                                                                                                    | A                                                                          | -16                              |
| GPSログ                                                                                                    |                                                                            |                                  |
| SDカードへ保存する                                                                                                    | ····· F                                                                    | -64                              |
| 動跡の色について                                                                                                    | ······ F                                                                   | -61                              |
| 記録形式について                                                                                                    | ······ F                                                                   | -61                              |
| 記録について                                                                                                    | ······ F                                                                   | -61                              |
| 記録の間隔について                                                                                                    | F                                                                          | -61                              |
| 削除する                                                                                                    | •••••• F                                                                   | -65                              |
| スタート/ストップ                                                                                                    | •••••• F                                                                   | -62                              |
| 設定する                                                                                                    | •••••• F                                                                   | -63                              |
| 使う                                                                                                    | •••••• F                                                                   | -61                              |
| 表示する                                                                                                    | •••••• F                                                                   | -64                              |
| Myストッカー                                                                                                    |                                                                            |                                  |
| Myストッカー管理                                                                                                    |                                                                            | ··· -7                           |
| Myストッカーについて                                                                                                    | ·····+                                                                     | 1-11                             |
| Myストッカーへのコピーにこ                                                                                                    | ついてト                                                                       | I-12                             |
| Myストッカーを初期化する…                                                                                                    |                                                                            | ···l-8                           |
| 音楽ファイルをコピーする…                                                                                                    |                                                                            | ···I-3                           |
| 画像ファイル/動画ファイル                                                                                                    | をコピーする                                                                     |                                  |
| コピー先を選択する                                                                                                    |                                                                            | ···I-5                           |
|                                                                                                    | _                                                                          | ···I-5<br>···I-2                 |
| コピーしたファイルを削除す                                                                                                    | a                                                                          | ···I-5<br>···I-2<br>···I-9       |
| コピーしたファイルを削除す<br>NAVIメニュー画面について                                                                                                    | තිB                                                                        | -5<br> -2<br> -9<br>  <b>-22</b> |
| コピーしたファイルを削除す<br>NAVIメニュー画面について<br>SD                                                                                                    | aB                                                                         |                                  |
| コピーしたファイルを削除す<br>NAVIメニュー画面について<br>SD<br>SDカードから地点を全て書る                                                                                                    | る B<br>き替える                                                                |                                  |
| コピーしたファイルを削除す.<br>NAVIメニュー画面について、<br>SD<br>SDカードから地点を全て書す。<br>SDカードから地点を追加する。                                                                                                    | る                                                                          | 1                                |
| コピーしたファイルを削除す<br>NAVIメニュー画面について<br>SD<br>SDカードから地点を全て書す<br>SDカードから地点を登録する<br>SDカードから地点を登録する                                                                                                    | るB<br>き替えるF<br>るF                                                          |                                  |
| コピーしたファイルを削除す<br>コピーしたファイルを削除す<br>NAVIメニュー画面について<br>SD<br>SDカードから地点を全て書す<br>SDカードから地点を追加する<br>SDカードから地点を登録する<br>SDカードから目的地を探す                                                                                                    | る                                                                          |                                  |
| コピーしたファイルを削除す<br>コピーしたファイルを削除す<br>NAVIメニュー画面について<br>SD<br>SDカードから地点を全て書す<br>SDカードから地点を登録する<br>SDカードから目的地を探す<br>SDカードから目の地を探す<br>SDカードからしート探索をする                                                                                                    | る                                                                          |                                  |
| コピーしたファイルを削除す<br>コピーしたファイルを削除す<br>NAVIメニュー画面について<br>SD<br>SDカードから地点を全て書す<br>SDカードから地点を登録する<br>SDカードから目的地を探す<br>SDカードからしート探索をす<br>SDカードがらルート探索をす<br>SDカード(推奨品)                                                                                          | る                                                                          |                                  |
| コピーしたファイルを削除す<br>コピーしたファイルを削除す<br>NAVIメニュー画面について<br>SD<br>SDカードから地点を全て書す<br>SDカードから地点を登録する<br>SDカードから目的地を探す<br>SDカードから目的地を探す<br>SDカードから川ート探索をす<br>SDカード(推奨品)<br>SDカードについて                                                                              | る                                                                          |                                  |
| コピーしたファイルを削除す<br>コピーしたファイルを削除す<br>NAVIメニュー画面について<br>SD<br>SDカードから地点を全て書す<br>SDカードから地点を登録する<br>SDカードから目的地を探す<br>SDカードから目的地を探す<br>SDカードからしート探索をす<br>SDカード(推奨品)<br>SDカードについて<br>SDカードについて、<br>SDカードの初期化をする、<br>SDカードの絵での録画ファク                             | る                                                                          |                                  |
| コピーしたファイルを削除す<br>コピーしたファイルを削除す<br>NAVIメニュー画面について<br>SD<br>SDカードから地点を全て書る<br>SDカードから地点を登録する<br>SDカードから目的地を探す・<br>SDカードからしート探索をす<br>SDカードがらルート探索をす<br>SDカードについて・・・・・・・・・・・・・・・・・・・・・・・・・・・・・・・・・・・・                                                      | る<br>き替える<br>5<br>5<br>5<br>5<br>5<br>5<br>5<br>5<br>5<br>5<br>5<br>5<br>5 |                                  |
| コピーしたファイルを削除す.<br>コピーしたファイルを削除す.<br>NAVIメニュー画面について、<br>SD<br>SDカードから地点を全て書す。<br>SDカードから地点を登録する。<br>SDカードから目的地を探す.<br>SDカードから目的地を探す.<br>SDカードからしート探索をす。<br>SDカードについて<br>SDカードの初期化をする<br>SDカードの初期化をする<br>SDカードの初期したする<br>SDカードの知り扱いかた<br>SDカードへコピーする(AV3 | る<br>き替える<br>5<br>5<br>5<br>5<br>5<br>5<br>5<br>5<br>5<br>5<br>5<br>5<br>5 |                                  |
| コピーしたファイルを削除す<br>コピーしたファイルを削除す<br>NAVIメニュー画面について<br>SD<br>SDカードから地点を全て書る<br>SDカードから地点を登録する<br>SDカードから目的地を探す・<br>SDカードからしート探索をす<br>SDカードがらルート探索をす<br>SDカードのが期化をする<br>SDカードの初期化をする<br>SDカードの取り扱いかた<br>SDカードへコピーする(AV)<br>SDカードな入れる、アレッゼ                  | る<br>き替える<br>5<br>5<br>5<br>5<br>5<br>5<br>5<br>5<br>5<br>5<br>5<br>5<br>5 |                                  |

# VICS

| VICS情報の表示についてF          | -41 |
|-------------------------|-----|
| VICS 表示の設定をする           | -59 |
| VICS放送局······F          | -43 |
| VICSマーク一覧表              | -43 |
| 一般情報の内容(番組)についてF        | -44 |
| 一般情報の表示について             | -44 |
| 一般情報放送局F                | -45 |
| エリア選局 F                 | -54 |
| 概要                      | -36 |
| 緊急情報を見る                 | -51 |
| 交通情報(図形情報)を見る           | -50 |
| 交通情報(文字情報)/一般情報を見るF     | -49 |
| 自動選局F                   | -52 |
| 自動選局を止める                | -53 |
| 受信する情報(交通情報/一般情報)を選ぶF   | -48 |
| 手動選局                    | -53 |
| 情報の消去について               | -47 |
| 情報の表示を止める               | -60 |
| 情報有料放送サービス契約約款F         | -38 |
| プリセット(保存)するF            | -56 |
| プリセット(保存)の上書きをする        | -58 |
| レベル3表示時の"矢印表示の点滅する/しない" |     |
| について                    | -60 |
| /eb地図更新                 |     |
| Web 地図更新に必要なもの          | -43 |

#### W

| Web 地図更新に必要なもの      | ·G-43 | 3 |
|---------------------|-------|---|
| Web地図更新の種類について      | ·G-45 | 5 |
| Web 地図更新の全体の流れ      | ·G-44 | 1 |
| 地図更新用SDカードを作成する     | ·G-46 | 3 |
| 地図データを使って本機の地図を更新する | ·G-48 | 3 |
| パソコンでの操作について(地図データを |       |   |
| ダウンロードする)           | ·G-47 | 7 |
| 部分地図更新の有効期限を確認する    | ·G-45 | ō |

### ア

| 明るさ自動切り換え機能                                                                                |                                   |
|--------------------------------------------------------------------------------------------|-----------------------------------|
| 明るさ自動切り換え機能を使う                                                                             | 0-30                              |
| 明るさ自動切り換え機能を働かなくする                                                                         | 0-30                              |
| 明るさを調整する                                                                                   | 0-2                               |
| アフターサービス・・・・・                                                                              | 0-88                              |
| 案内音声割込設定をする                                                                                | 0-10                              |
| 位置書き込み                                                                                     |                                   |
| 位置書き込みをした画像ファイルを                                                                           |                                   |
| 地点登録する                                                                                     | ······M-11                        |
| 位罢書キジュをする                                                                                  | M_9                               |
| 位置言さ込ので 9 句                                                                                | 101-0                             |
|                                                                                            | ·····E-16                         |
| 山直音をためをする<br>迂回探索                                                                          | ·····E-16<br>·····F-5             |
| <ul> <li> <b>ご</b>回答なりる     </li> <li> <b>迂回探索 ・・・・・・・・・・・・・・・・・・・・・・・・・・・・・</b></li></ul> | •••••E-16<br>•••••F-5<br>•••••F-9 |

| グラフ表示で見る               | ······ F-8 |
|------------------------|------------|
| 設定をする                  | ······ F-6 |
| 履歴を見る/削除する             | ······F-7  |
| おでかけ旅ガイド・・・・・          | ···· A-29  |
| 音楽/音声の再生を止めてNAVIモードに   |            |
| 換える                    | ···· B-11  |
| 音楽・画像の並び順を設定する         | 0-7        |
| 音楽再生                   |            |
| 一時停止                   | J-5        |
| 好きな曲を選ぶ(曲を戻す/進める)      | J-5        |
| スキャン(イントロ)再生           | J-8        |
| 早戻し/早送り                | J-5        |
| 表示部について                | J-2        |
| メディアを切り換える             | J-4        |
| ランダム(順序不同)再生           | J-8        |
| リストで選曲する               | J-6        |
| リピート(繰り返し)再生           | J-8        |
| 音声案内について               | ···· A-32  |
| 音声案内の音量を調整する(NAVIモード)… | ···· G-34  |
| 音量調整する(AVモード)          | ····H-15   |
| 音量を一時的に消す(AVモード)       | ····H-16   |
|                        |            |

# カ

| カーソル表示を変える                                  | 0-5         |
|---------------------------------------------|-------------|
| ガイドブック                                      | ·····D-1    |
| 各部のなまえとはたらき                                 | B-2         |
| 画像再生                                        |             |
| 位置書き込みをした画像ファイルを                            |             |
| 地点登録する                                      | ······ M-11 |
| 位置書き込みをする                                   | ·····M-9    |
| 画像送りまたは画像戻し                                 | M-6         |
| 画像を回転させる                                    | ······M-6   |
| 再生メディアを切り換える                                | ·····М-З    |
| スライドショー(画像再生)                               | M-4         |
| スライドショーの間隔を設定する                             | M-4         |
| スライドショーを止める                                 | M-4         |
| 表示設定                                        | M-8         |
| 表示部について                                     | M-2         |
| ランダム(順序不同)再生                                | M-5         |
| リスト画面から画像を選択する                              | ······M-7   |
| 家庭動作                                        | B-4         |
| カメラ入力切り換えの設定をする                             | 0-12        |
| 画面消し                                        |             |
| 画面消し設定                                      |             |
| 消す                                          |             |
| 表示する                                        |             |
| キー操作音設定・・・・・・・・・・・・・・・・・・・・・・・・・・・・・・・・・・・・ | 0-4         |
|                                             |             |

## 軌跡

| GPSロクの軌跡                                       |                                                                              |
|------------------------------------------------|------------------------------------------------------------------------------|
| SDカードへ保存する                                     | ······ F-64                                                                  |
| 軌跡の色について                                       | ······ F-61                                                                  |
| 削除する                                           | ······ F-64                                                                  |
| 設定する                                           | ······ F-63                                                                  |
| 使う                                             | ······ F-61                                                                  |
| 表示/非表示                                         | ······ F-64                                                                  |
| 走行軌跡                                           |                                                                              |
| 確認                                             | ······ F-15                                                                  |
| 削除する                                           | ······ F-15                                                                  |
| 使う                                             | ······ F-14                                                                  |
| 表示/非表示                                         | ······ F-15                                                                  |
| 基本表示の設定をする                                     | ······G-8                                                                    |
| 緊急警報放送                                         | ····· K-33                                                                   |
| クイックGPS                                        |                                                                              |
| クイックGPS について                                   | ······A-18                                                                   |
| クイック GPS の設定                                   | ······F-3                                                                    |
| 車動作                                            | B-4                                                                          |
| 経由地                                            |                                                                              |
|                                                |                                                                              |
| 経由地/目的地など地点の入れ替え                               | ······E-13                                                                   |
| 経由地/目的地など地点の入れ替え<br>追加                         | ······E-13<br>·····E-11                                                      |
| 経由地/目的地など地点の入れ替え<br>追加<br>変更/削除                | ······E-13<br>······E-11<br>······E-13                                       |
| 経由地/目的地など地点の入れ替え<br>追加<br>変更/削除<br>現在地         | ······E-13<br>······E-11<br>······E-13                                       |
| 経由地/目的地など地点の入れ替え<br>追加<br>変更/削除<br>現在地<br>表示する | E-13<br>E-11<br>E-13<br>B-16                                                 |
| 経由地/目的地など地点の入れ替え<br>追加                         | E-13<br>E-11<br>E-13<br>B-16<br>B-16                                         |
| 経由地/目的地など地点の入れ替え<br>追加                         | E-13<br>E-11<br>E-13<br>B-16<br>B-16                                         |
| 経由地/目的地など地点の入れ替え<br>追加                         | E-13<br>E-11<br>E-11<br>E-13<br>E-16<br>B-16                                 |
| 経由地/目的地など地点の入れ替え<br>追加                         | E-13<br>E-11<br>E-13<br>B-16<br>B-16<br>G-17<br>G-18                         |
| 経由地/目的地など地点の入れ替え<br>追加                         | E-13<br>E-11<br>B-16<br>B-16<br>B-16<br>G-17<br>G-18<br>G-19                 |
| 経由地/目的地など地点の入れ替え<br>違加                         | E-13<br>E-11<br>E-13<br>B-16<br>B-16<br>B-16<br>G-17<br>G-18<br>G-19<br>G-56 |
| 経由地/目的地など地点の入れ替え<br>追加                         | E-13<br>E-11<br>E-13<br>B-16<br>B-16<br>G-17<br>G-18<br>G-19<br>G-56<br>O-56 |

# サ

|                         | 米 |
|-------------------------|---|
| 再探索                     |   |
| 再探索(車動作)                | 5 |
| 再探索(電池動作)B-42           |   |
| 最適化B-47                 | 索 |
| 市街地図(詳5m/詳12m/詳25m/詳50m | 륀 |
| スケール)の収録エリア0-79         |   |
| 細街路(主要市区町村道路)探索エリア0-82  |   |
| 自車マーク                   |   |
| 位置を設定するG-17             |   |
| 種類を設定するG-18, G-19       |   |
| システムアップについて0-83         |   |
| 施設情報                    |   |
| ジャンルから探すC-14            |   |
| 周辺にある施設から探すC-19         |   |
|                         |   |

# 索引

| 1                                                                                                    | 名前で探す [50音]                                                                                                    | ·····C-10                                          |
|----------------------------------------------------------------------------------------------------|----------------------------------------------------------------------------------------------------|----------------------------------------------------|
| Ę                                                                                                    | 表示できる施設                                                                                                    | ·····C-22                                          |
| 自                                                                                                    | <b>宅</b>                                                                                                    |                                                    |
| E                                                                                                    | 自宅周辺の地図を表示する                                                                                                    | C-2                                                |
| Ē                                                                                                    | 自宅までのルートを探索する                                                                                                    | ·····B-34                                          |
| Ř                                                                                                    | 登録する                                                                                                    | ·····B-27                                          |
| シ                                                                                                    | ミュレーション・・・・・                                                                                                    | ····E-19                                           |
| 仕村                                                                                                    | 谦                                                                                                    | 0-91                                               |
| 初期                                                                                                    | 朝化                                                                                                    |                                                    |
| Ν                                                                                                    | Myストッカーを初期化する                                                                                                    | ······l-8                                          |
| 9                                                                                                    | SD カードの初期化をする                                                                                                    | ·····H-18                                          |
| Ę                                                                                                    | データを初期化(消去)する                                                                                                    | 0-29                                               |
| J                                                                                                    | レート学習の初期化をする                                                                                                    | ······ G-4                                         |
| 初期                                                                                                    | 朝設定一覧                                                                                                    |                                                    |
| 급                                                                                                    | 音量調整·····                                                                                                    | 0-86                                               |
| E                                                                                                    | 画質調整(リヤビューカメラ/ビデオ)                                                                                                    | 0-86                                               |
| E                                                                                                    | 画像再生                                                                                                    | 0-86                                               |
| 3                                                                                                    | システム設定                                                                                                    | 0-86                                               |
| Ļ                                                                                                    | 出荷状態に戻す(設定のみ)                                                                                                    | 0-87                                               |
| Ę                                                                                                    | テレビ視聴(ワンセグ)/録画再生                                                                                                    | 0-86                                               |
| 7                                                                                                    | ナビゲーション・・・・・                                                                                                    | 0-85                                               |
| 7                                                                                                    | ナビ中のAV同時動作                                                                                                    | 0-86                                               |
| 自行                                                                                                    | 律航法                                                                                                    | ···· A-19                                          |
| ス:                                                                                                    | クロール                                                                                                    |                                                    |
| t                                                                                                    | 也図スクロール                                                                                                    | ·····B-19                                          |
| õ                                                                                                    | 溦調整 ・・・・・                                                                                                    | B 21                                               |
|                                                                                                    |                                                                                                    | D-C I                                              |
| ス:                                                                                                    | タンド                                                                                                    | 0-21                                               |
| ス:<br>『                                                                                                    | <b>タンド</b><br>閉じる                                                                                                    | ·····A-23                                          |
| ス:<br>『                                                                                                    | <b>タンド</b><br>閉じる                                                                                                    | ——А-23<br>——А-23                                   |
| ス:<br>同<br>ス <sup>-</sup>                                                                                                    | タンド<br>閉じる                                                                                                    | A-23<br>A-23<br><b>A-23</b>                        |
| スパレス                                                                                                    | タンド<br>閉じる<br>開く<br>マートIC<br>ライドショーをする                                                                                                    | A-23<br>A-23<br>G-5<br>M-4                         |
| スパレススセ                                                                                                    | タンド<br>閉じる<br>マートIC<br>ライドショーをする<br>キュリティコード・・・・・・・・・・・・・・・・・・・・・・・・・・・・・・・・・・・・                                                                                                    | A-23<br>A-23<br>G-5<br>M-4<br>G-37                 |
| スロススセ設                                                                                                    | タンド<br>閉じる<br>マートIC<br>ライドショーをする<br>キュリティコード・・・・・・・・・・・・・・・・・・・・・・・・・・・・・・・・・・・・                                                                                                    | A-23<br>A-23<br>A-23<br>G-5<br>M-4<br>G-37         |
| スピリオンを設                                                                                                    | タンド<br>閉じる                                                                                                    | G-21<br>A-23<br>A-23<br>G-5<br>M-4<br>G-37<br>G-15 |
| スロススセ設                                                                                                    | タンド<br>閉じる                                                                                                    | A-23<br>A-23<br>G-5<br>M-4<br>G-37                 |
| ス ススセ設 5 1                                                                                                    | タンド<br>閉じる                                                                                                    | A-23<br>                                           |
| ス こうさい ススセ 設 いいちょう ススセ 設 いいちょう しょうしょう しょうしょう ススセ 設 いいちょう しょうしょう しょうしょう しょうしょう しょうしょう スティング しょうしょう しょうしょう しょうしょう しょうしょう しょうしょう しょうしょう しょうしょう しょうしょう しょうしょう しょうしょう しょうしょう しょうしょう しょうしょう しょうしょう しょうしょう しょうしょう しょうしょう しょうしょう しょうしょう しょうしょう しょうしょう しょうしょう しょうしょう しょうしょう しょうしょう しょうしょう しょうしょう しょうしょう しょうしょう しょうしょう しょうしょう しょうしょう しょうしょう しょうしょう しょうしょう しょうしょう しょうしょう ひょうしょう しょうしょう ひょうしょう ひょうしょう ひょうしょう ひょうしょう ひょうしょう ひょうしょう ひょうしょう ひょうしょう ひょうしょう ひょうしょう ひょうしょう ひょうしょう ひょうしょう ひょうしょう ひょうしょう ひょうしょう ひょうしょう ひょうしょう ひょう ひょう ひょうひょう ひょう ひょう ひょう ひょう ひょう ひょ | タンド<br>閉じる                                                                                                    | A-23<br>                                           |
| ススマンションション                                                                                                    | タンド<br>閉じる                                                                                                    | A-23<br>                                           |
| ススセ設のディン                                                                                                    | タンド<br>閉じる                                                                                                    | A-23<br>                                           |
| ス ススセ設 35 F / 二音音                                                                                                    | タンド<br>閉じる                                                                                                    | A-23<br>                                           |
| ススセ設のサインです。                                                                                                    | タンド<br>閉じる                                                                                                    | A-23<br>                                           |
| ス スセ設 35日/11世代2回                                                                                                    | タンド<br>閉じる                                                                                                    | A-23<br>                                           |
| ス ススセ設 35 F / 二番番フ回碁                                                                                                    | タンド         閉じる                                                                                                    | A-23<br>                                           |
| ス スマセ設 35 日、11 世代 7 世表 2                                                                                                    | タンド<br>閉じる                                                                                                    | A-23<br>                                           |
| ス<br>ス<br>ス<br>て<br>た<br>設<br>の<br>ち<br>モ<br>い<br>に<br>ま<br>た<br>い<br>に<br>た<br>う<br>に<br>り<br>の<br>の<br>の<br>の<br>の<br>の<br>の<br>の<br>の<br>の<br>の<br>の<br>の<br>の<br>の<br>の<br>の<br>の                                                                                                    | タンド         閉じる         開く         マートIC         ライドショーをする         キュリティコード         第30 地図の角度を調整する         30 市         50 音入力方式設定をする         50 音入力方式設定をする         FM トランスミッターを設定する         レロドライブの設定をする         町工ドライブの設定をする         5 音声案内の音量を調整する         ウムブ切り換えの設定をする         の設定をする         シーンの設定をする         クイックGPSの設定をする         現在地(自車)マークの位置を設定する                                                                                                    | A-23<br>                                           |
| ス<br>ススセ設<br>SEF/<br>二番番フ回基の現ま                                                                                                    | タンド<br>閉じる                                                                                                    | A-23<br>                                           |
| スロスセ設の日本には一方にあったので、「「「」では、このでは、このでは、このでは、このでは、このでは、このでは、このでは、この                                                                                                    | タンド         閉じる         開く         マートIC         ライドショーをする         キュリティコード         夏         3D地図の角度を調整する         50 音入力方式設定をする         50 音入力方式設定をする         50 音入力方式設定をする         FM トランスミッターを設定する         ビロドライブの設定をする         ロドライブの設定をする         第半・画像の並び順を設定する         51 音声案内の音量を調整する         ウムブの設定をする         ウムックGPSの設定をする         見在地(自車)マークの位置を設定する         現在地(自車)マークの種類を設定する                                                                                                    | G-15<br>                                           |
| ス ススセ設 35 日本計画では、現現です。 ススセン                                                                                                    | タンド         閉じる         開く         マートIC         ライドショーをする         キュリティコード         夏         3D地図の角度を調整する         50 音入力方式設定をする         50 音入力方式設定をする         50 音入力方式設定をする         FM トランスミッターを設定する         ビコドライブの設定をする         ロドライブの設定をする         第半・画像の並び順を設定する         ウトンラ入力切り換えの設定をする         ウイックGPSの設定をする         クイックGPSの設定をする         現在地(自車)マークの位置を設定する         現在地(国車)マークの種類を設定する         現在地(歩行)マークの種類を設定する                                                                                                    | A-23<br>                                           |
| ス ススセ設 スパンゴオアロオンサササイ 糸                                                                                                    | タンド         閉じる         開く         マートIC         ライドショーをする         キュリティコード         夏ろし地図の角度を調整する         50 音入力方式設定をする         50 音入力方式設定をする         50 音入力方式設定をする         50 市入力方式設定をする         50 市入力方式設定をする         51 ドランスミッターを設定する         52 アンスミッターを設定する         53 日地図の角度を調整する         54 ドランスミッターを設定する         55 日本の設定をする         55 日本の設定をする         55 日本の設定をする         55 日本表示の設定をする         56 日本表示の設定をする         57 クリクの音量を設定する         57 クリクの種類を設定する         57 キュリティコードを設定する         57 キュリティコードを設定する         38 世界ののまのまって | A-23<br>                                           |

| 地図ボタン表示の設定をする    | G-20         |
|------------------|--------------|
| 昼夜切り換え/地図の色を設定する | ······G-10   |
| 平均速度を設定する        | G-2          |
| 右画面設定            | ··В-36, G-11 |
| 文字表示の設定をする       | G-12         |
| ランドマーク表示の設定をする   | G-32         |
| ルート案内画面の設定をする    | G-21         |
| ルート設定について        | ·····E-2     |
| ルート探索条件の設定をする    | G-3          |
|                  |              |

| 走行軌跡   |      |
|--------|------|
| 確認     | F-15 |
| 削除する   | F-15 |
| 使う     | F-14 |
| 表示/非表示 | F-15 |
| 走行状態確認 | F-4  |

## タ

| 縦横地図切り換え・・・・・        | ··· B-39   |
|----------------------|------------|
| 探索                   |            |
| 1ルート探索               | ······E-6  |
| SDカードからルート探索をする      | ·····E-22  |
| 迂回探索                 | ·····E-16  |
| 現在地から自宅までのルートを探索する   | ·····B-34  |
| 現在地から目的地までのルートを探索する… | ·····B-35  |
| 再探索(車動作)             | ·····E-15  |
| 再探索(電池動作)            | ·····B-42  |
| 複数ルート探索······        | E-8        |
| ルート探索条件の設定をするE-      | 14, G-3    |
| 地図                   |            |
| 3D地図画面について           | ·····B-15  |
| 地図画面の見かた             | ·····B-13  |
| 地図画面を切り換える           | ·····B-39  |
| 地図画面を表示する            | B-8        |
| 地図ソフトについて            | 0-42       |
| 地図に表示される記号           | 0-35       |
| 地図表示(方位)を切り換える       | ·····B-17  |
| 地図を拡大/縮小する           | ·····B-12  |
| テナント情報               | 4          |
| 地図更新                 | …G-42      |
| 地点                   |            |
| 書き出し/書き替え/追加について     | ····· F-26 |
| 書き出す/追加する            | ····· F-29 |
| 全て書き出す/全て書き替える       | ····· F-27 |
| 地図を呼び出す              | ····· F-24 |
| 登録                   | B-30       |
| 並び替えC-1              | 3, F-22    |
| フォルダ名を編集する           | ····· F-21 |
| 編集/見る                | ····· F-17 |

#### テレビ視聴(ワンセグ)

| エリアスキャンをする          | K-9         |
|---------------------|-------------|
| 音声や字幕を切り換える         | K-25        |
| 起動画面の設定をする          | К-21        |
| 自宅チャンネルリスト/お好みチャンネル | Þ           |
| リストを呼び出す            | K-15        |
| 視聴エリア変更を自動に戻す       | K-8         |
| 視聴エリアを変更する          | K-7         |
| 受信中の放送局のチャンネルおよび    |             |
| 受信レベルを確認する          | K-20        |
| 選局する                | K-12        |
| 操作ボタン画面             | K-2         |
| チャンネルスキャンをする        | ······K-10  |
| チャンネルリストを確認/選局する    | ·····К-1З   |
| 中継・系列局自動サーチ設定をする    | K-19        |
| データ放送取得画面           | K-4         |
| データ放送選択画面に戻る        | K-17        |
| データ放送を利用する          | K-17        |
| テレビ(ワンセグ)画面に戻る      | K-17        |
| テレビ(ワンセグ)を見る        | K-6         |
| 時計表示の設定をする          | K-26        |
| バナー表示               | K-2         |
| 番組表を見る              | K-14        |
| 放送用メモリーを削除する        | K-22        |
| 電源                  |             |
| 入れる                 | · B-8, H-13 |
| 切る                  | B-9         |

#### 電子コンパス

| 電池動作                 | B-4        |
|----------------------|------------|
| 電子コンパスについて           | ·····B-44  |
| 地図画面表示について           | ······B-46 |
| 設定メニューからON/OFFを切り換える | ······B-45 |
| 最適化                  | ······B-47 |
| 切り換える                | B-44       |
| クイックメニューからON/OFFを    |            |

#### 動画再生

| 再生中にファイルを戻す/進める N-4 | 4                     |
|---------------------|-----------------------|
| 再生メディアを切り換える N-3    | З                     |
| 再生を一時停止(静止)する N-4   | 4                     |
| 早戻し/早送りをする N-4      | 4                     |
| 表示部について             | 2                     |
| リストより選択して再生する N-{   | 5                     |
|                     |                       |
| 動作の種類と制限について B-4    | 4                     |
| 動作の種類と制限について        | 4<br>0                |
| 動作の種類と制限について        | 4<br>0                |
| 動作の種類と制限について        | 4<br>0<br>6           |
| 動作の種類と制限について        | 4<br>0<br>6<br>9      |
| 動作の種類と制限について        | 4<br>0<br>6<br>9      |
| 動作の種類と制限について        | 4<br>0<br>6<br>9<br>7 |

# ナ

並び順

| ∧\/ <b>王</b> ド     |
|--------------------|
|                    |
| 音楽・画像の並び順を設定する 0–7 |
| NAVIモード            |
| 50音順/距離順に並び替えるC-13 |
| 登録地点の並び替えをするC-26   |
| 入力                 |
| 数字の入力方法についてB-52    |
| 文字の入力方法についてB-48    |

## Л

| バージョン情報G-41            |    |
|------------------------|----|
| パナセンス                  |    |
| 微調整(スクロール)B-21         |    |
| ビデオ                    |    |
| 画質調整をする0-26            |    |
| ビデオ映像にする0-24           |    |
| ビデオ映像の表示を止める0–25       |    |
| ビデオ映像を表示する0-21         |    |
| ビデオ入力切り換えの設定をする0-22    |    |
| 表示項目の設定                |    |
| 道路名/登録地点/ランドマーク/       |    |
| 緯度・経度/マップコード表示 G-8     |    |
| 表示部                    |    |
| 音楽再生J-2                |    |
| 画像再生                   |    |
| テレビ視聴(ワンセグ)K-2         |    |
| 動画再生                   |    |
| 録画再生L-2                |    |
| 平均速度の設定G-2             |    |
| 平面地図画面 ·······B-18     |    |
| 別売品                    | 索  |
| 歩行モード                  | =1 |
| アイコンについてB-43           | 51 |
| 現在地(歩行)マークの種類を設定するG-19 |    |
| 再探索についてB-42            | 索  |
| 使用する/しないを切り換えるB-40     | 引  |
| 縦横地図切り換え設定G-16         | _  |
| メニュー画面についてB-24         |    |
| ルート探索B-41              |    |
| ルート表示中の画面B-43          |    |

#### マ

まっぷるコード(MGコード)/マップコード コードで地点を探す………C-35

# 索引

| まっぷるコード(MGコード)の更新した   |            |
|-----------------------|------------|
| データを使用する              | ·····C-37  |
| まっぷるコード(MGコード)の最新情報を  |            |
| 入手する                  | ·····A-31  |
| 右画面に地図/情報を表示する        | B-36       |
| メディアを切り換える            |            |
| 音楽再生                  | 4–ل ·····  |
| 画像再生                  | M-3        |
| 動画再生                  | N-3        |
| 目的地(経由地)を変更           |            |
| 経由地の変更/削除             | ·····E-13  |
| 目的地を探す                |            |
| SDカードから               | C-32       |
| 緯度·経度から               | C-34       |
| 現在地またはスクロール先の施設の      |            |
| ジャンルから                | C-14       |
| コードから(まっぷるコード(MGコード)・ |            |
| マップコード)               | C-35       |
| 施設のジャンルから             | C-14       |
| 施設の名前から               | ······C-10 |
| 住所から                  | C-4        |
| 周辺にある施設から             | C-19       |
| 地図から                  | C-3        |
| 地名から                  | C-30       |
| 電話番号から                | C-8        |
| 登録地点から                | C-24       |
| 目的地履歴の中から             | C-27       |
| 郵便番号から                | C-29       |
| ルート探索後、施設のジャンルから      | ······C-17 |

## ∍

| ランドマークの設定            | G-32      |
|----------------------|-----------|
| リチウムイオンバッテリー         |           |
| 交換方法について             | 0-31      |
| 充電時間と使用可能時間          | ·····A-22 |
| 充電のしかた               | ·····A-21 |
| 充電ランプ/電池マーク          | ·····A-22 |
| リサイクルについて            | 0-33      |
| リチウムイオンバッテリーで使用する    | ·····A-20 |
| 立体アイコン               | … B-15    |
| リヤビューカメラ             |           |
| 画質調整をする              | 0-19      |
| カメラ入力切り換えの設定をする      | 0-12      |
| リヤビューカメラ映像にする        | 0-14      |
| リヤビューカメラ映像の表示を止める    | 0-15      |
| リヤビューカメラ映像の目安線の調整をする | 0-17      |
|                      | 0 10      |

| リヤビューカメラ映像を表示する                                                                                                    | 0-11                                                                                                    |
|----------------------------------------------------------------------------------------------------|----------------------------------------------------------------------------------------------------|
| ルート案内設定                                                                                                    |                                                                                                    |
| AV 中の案内割込み                                                                                                    | ·····G-31                                                                                                    |
| ETC レーン                                                                                                    | G-26                                                                                                    |
| JCTビュー                                                                                                    |                                                                                                    |
| オートデモ                                                                                                    | G-28                                                                                                    |
| 交差点拡大図                                                                                                    | G-24                                                                                                    |
| 交差点情報                                                                                                    | G-25                                                                                                    |
| 事故多発地点警告                                                                                                    | G-30                                                                                                    |
| 自動再探索                                                                                                    | ····· G-3                                                                                                    |
| 自動再探索時のアラーム                                                                                                    | ·····G-31                                                                                                    |
| 盗難多発地点警告                                                                                                    |                                                                                                    |
| 方面看板                                                                                                    | G-27                                                                                                    |
| 目的地方位                                                                                                    | G-23                                                                                                    |
| リアル 3D 交差点                                                                                                    | G-27                                                                                                    |
| ルート情報表示                                                                                                    |                                                                                                    |
| ルート色                                                                                                    | ·····G-21                                                                                                    |
| ルート学習                                                                                                    |                                                                                                    |
| 初期化                                                                                                    | ······ G-4                                                                                                    |
| 設定                                                                                                    | ······ G-3                                                                                                    |
| ルート学習結果について                                                                                                    | ······ G-5                                                                                                    |
| ト 「「「「「「「」」」」」 「「」」 「」 「」 「」 「」 「」 「」 「」                                                                                                    | $\sim$                                                                                                    |
| ルート抹糸未什の設定をする                                                                                                    | ······G-3                                                                                                    |
| ルート変更                                                                                                    | ······G-3                                                                                                    |
| ルート変更<br>経由地の追加 ······                                                                                                    | G-3                                                                                                    |
| ルート変更<br>経由地の追加<br>経由地の変更/削除······                                                                                                    | E-11<br>E-13                                                                                                    |
| ルート変更<br>経由地の追加<br>経由地の変更/削除<br>経由地/目的地など地点の入れ替え                                                                                                    | E-11<br>E-13<br>E-13                                                                                                  |
| ルート変更     経由地の追加       経由地の変更/削除     経由地/目的地など地点の入れ替え       出発地/目的地の変更                                                                                                    | E-11<br>E-13<br>E-13<br>E-9                                                                                           |
| ルート変更<br>経由地の追加<br>経由地の変更/削除<br>経由地/目的地など地点の入れ替え<br>出発地/目的地の変更<br>ルート編集                                                                                                    | E-11<br>E-13<br>E-13<br>E-13                                                                                          |
| ルート変更     経由地の追加       経由地の変更/削除     経由地/目的地など地点の入れ替え       出発地/目的地の変更     ルート編集       現在のルートを表示する                                                                                                    | E-11<br>E-13<br>E-13<br>E-13<br>E-9                                                                                   |
| ルート変更         経由地の追加         経由地の変更/削除         経由地/目的地など地点の入れ替え         出発地/目的地の変更         ルート編集         現在のルートを表示する         現在のルートを保存する/削除する                                                                                                    | E-11<br>E-13<br>E-13<br>E-9<br>E-18<br>E-20                                                                           |
| ルート変更         経由地の追加         経由地の変更/削除         経由地/目的地など地点の入れ替え         出発地/目的地の変更         ルート編集         現在のルートを表示する         現在のルートを保存する/削除する         保存したルートを呼び出す/削除する                                                                                                    | E-11<br>E-13<br>E-13<br>E-9<br>E-9<br>E-18<br>E-20<br>E-21                                                            |
| ルート変更         経由地の追加         経由地の変更/削除         経由地/目的地など地点の入れ替え         出発地/目的地の変更         ルート編集         現在のルートを表示する         現在のルートを保存する/削除する         保存したルートを呼び出す/削除する         ルートを変更する                                                                                                    | E-11<br>E-13<br>E-13<br>E-9<br>E-9<br>E-18<br>E-20<br>E-21<br>E-9                                                     |
| ルート変更         経由地の追加         経由地の変更/削除         経由地/目的地など地点の入れ替え         出発地/目的地の変更         ルート編集         現在のルートを表示する         現在のルートを保存する/削除する         保存したルートを呼び出す/削除する         ルートを変更する         録画                                                                                                    |                                                                                                    |
| <ul> <li>ルート変更</li> <li>経由地の追加</li> <li>経由地の変更/削除</li> <li>経由地/目的地など地点の入れ替え</li> <li>出発地/目的地の変更</li> <li>ルート編集</li> <li>現在のルートを表示する</li> <li>現在のルートを保存する/削除する</li> <li>保存したルートを呼び出す/削除する</li> <li>ルートを変更する</li> <li>録画</li> <li>SDカードの全ての録画ファイルを消去する</li> </ul>                                                                                                    |                                                                                                    |
| <ul> <li>ルート変更</li> <li>経由地の追加</li> <li>経由地の変更/削除</li> <li>経由地/目的地など地点の入れ替え</li> <li>出発地/目的地の変更</li> <li>ルート編集</li> <li>現在のルートを表示する</li> <li>現在のルートを保存する/削除する</li> <li>保存したルートを呼び出す/削除する</li> <li>ルートを変更する</li> <li>録画</li> <li>SDカードの全ての録画ファイルを消去する</li> </ul>                                                                                                    | G-3<br>E-11<br>E-13<br>E-13<br>E-9<br>E-9<br>E-20<br>E-21<br>E-9<br>E-9<br>E-9<br>                                    |
| ルート変更         経由地の追加         経由地の変更/削除         経由地/目的地など地点の入れ替え         出発地/目的地の変更         ルート編集         現在のルートを表示する         現在のルートを保存する/削除する         保存したルートを呼び出す/削除する         ルートを変更する         録画         SDカードの全ての録画ファイルを消去する         予約録画結果を見る                                                                                                    | G-3<br>E-11<br>E-13<br>E-9<br>E-9<br>E-20<br>E-21<br>E-9<br>E-9<br>E-9<br>E-9<br>E-8<br>K-27<br>K-24                  |
| ルート変更         経由地の追加         経由地の変更/削除         経由地/目的地など地点の入れ替え         出発地/目的地の変更         ルート編集         現在のルートを表示する         現在のルートを保存する/削除する         保存したルートを呼び出す/削除する         ルートを変更する         録画         SDカードの全ての録画ファイルを消去する         季約録画結果を見る         録画画面                                                                                                    | G-3<br>E-11<br>E-13<br>E-13<br>E-9<br>E-9<br>E-21<br>E-9<br>E-9<br>E-9<br>E-9<br>E-9<br>E-24<br>K-24<br>K-5           |
| ルート変更         経由地の追加         経由地の変更/削除         経由地/目的地など地点の入れ替え         出発地/目的地の変更         ルート編集         現在のルートを表示する         現在のルートを保存する/削除する         保存したルートを呼び出す/削除する         ルートを変更する         録画         SDカードの全ての録画ファイルを消去する         季約録画結果を見る         録画画面         録画番組を再生または消去する                                                                                                    | G-3<br>E-11<br>E-13<br>E-13<br>E-9<br>E-9<br>E-21<br>E-9<br>E-9<br>E-9<br>E-9<br>E-24<br>K-24<br>K-5<br>K-5           |
| ルート変更         経由地の追加         経由地の変更/削除         経由地/目的地など地点の入れ替え         出発地/目的地の変更         ルート編集         現在のルートを表示する         現在のルートを保存する/削除する         保存したルートを呼び出す/削除する         ルートを変更する         録画         SDカードの全ての録画ファイルを消去する         季約録画結果を見る         録画画         録画画         現在の単本                                                                                                    | G-3<br>E-11<br>E-13<br>E-13<br>E-9<br>E-9<br>E-21<br>E-9<br>E-9<br>E-9<br>E-9<br>E-3<br>K-28<br>K-28                  |
| ルート変更         経由地の追加         経由地の変更/削除         経由地/目的地など地点の入れ替え         出発地/目的地の変更         ルート編集         現在のルートを表示する         現在のルートを保存する/削除する         保存したルートを呼び出す/削除する         ルートを変更する         録画         SDカードの全ての録画ファイルを消去する         季約録画結果を見る         録画         会談面         録画         予約録画結果を見る         録面         分別録画を加生または消去する         録画の                                                  | G-3<br>E-11<br>E-13<br>E-13<br>E-9<br>E-9<br>E-21<br>E-9<br>E-9<br>E-9<br>E-9<br>E-24<br>K-24<br>K-28<br>K-28<br>K-28 |
| ルート変更         経由地の追加         経由地の変更/削除         経由地/目的地など地点の入れ替え         出発地/目的地の変更         ルート編集         現在のルートを表示する         現在のルートを保存する/削除する         保存したルートを呼び出す/削除する         ルート線集         弱在のルートを保存する/削除する         現在のルートを保存する/削除する         水         第四         SDカードの全ての録画ファイルを消去する         季約録画結果を見る         録面         公式の書組を再生または消去する         録面予約登録画面         録面予約登録画面         録面予約を変更/消去する |                                                                                                    |

カーナビゲーションを購入された皆様に伝えたいことがあります

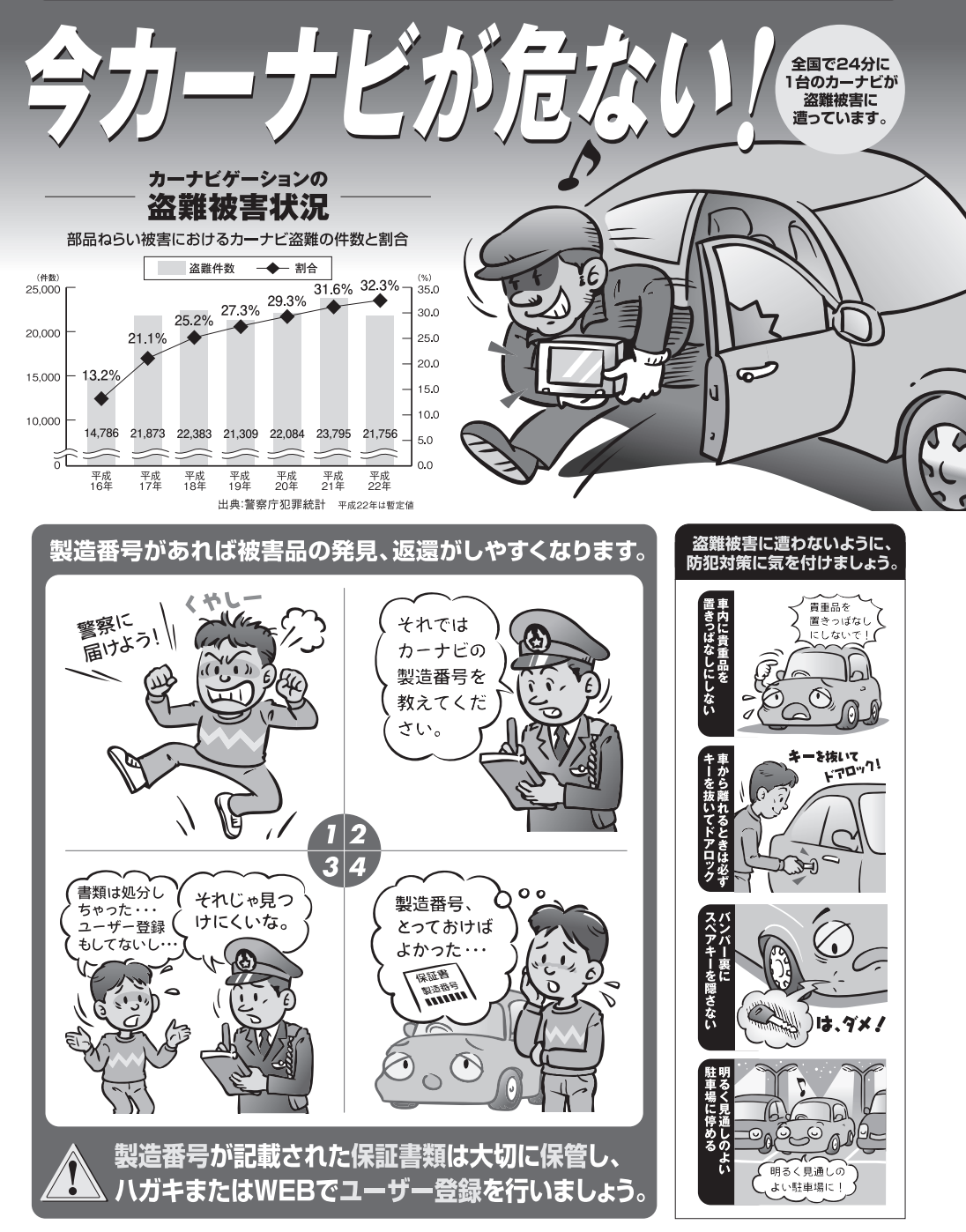

問い合わせ先ューザ登録に関するお問い合わせは、お買い上げになられた製品のメーカ宛にお願い致します。

警察庁·社団法人電子情報技術産業協会·社団法人日本損害保険協会

■使いかた・お手入れなどのご相談は……

| パナソニ                             | ック 総合お客様サポートサイト                                         |
|----------------------------------|---------------------------------------------------------|
| http://                          | panasonic.co.jp/cs/                                     |
| パナソニュ                            | ック お客様ご相談センター                                           |
| 電話<br>フリー<br><sup>タィヤル</sup>     | ゴー パナソニック<br>の120-50-8729<br>■ ※携帯電話・PHSからもご利用になれます。    |
| ■上記電話番号カ<br>※通話料は、お客<br>受付: 9:00 | だわ用いただけない場合 0857-30-4578<br>様のご負担となります。<br>~18:30(365日) |
| FAX                              | 045-938-1573                                            |
| 受付: 9:00                         | ※通信料は、お客様のご負担となります。<br>~18:30(土・日・祝日・当社休日を除く)           |

■修理に関するご相談は……

パナソニック 修理サービスサイト

http://panasonic.co.jp/pas/ customer/ad\_service.html

- ご使用の回線 (IP 電話やひかり電話など) によっては、回線の混雑時に数分で切れる場合があります。
- ●本書の「保証とアフターサービス」もご覧ください。
- ●上記の内容は、予告なく変更する場合があります。ご了承ください。

おぼえのため、記入されると便利です

製造番号 万一の故障や盗難時のために、9桁の製造番号をメモしておいてください。 製造番号は、裏面のスタンドを開いた面および保証書に記載されています。

| 愛情点検       | 長年ご使用のSSDポータブルカーナビゲーションの点検を! |                                                                                                    |  |
|------------|------------------------------|----------------------------------------------------------------------------------------------------|--|
| $\bigcirc$ | こんな症状は<br>ありませんか             | <ul> <li>         使が出たり、異常なにおいや音がする         <ul> <li>             映像や音声が乱れたり出ないことがある         </li> <li>             内部に水や異物が入った             変形や破損した部分がある         </li> </ul> </li> <li>         その他の異常や故障がある     </li> </ul> |  |
|            |                              |                                                                                                    |  |
|            | ご使用中止                        | 事故防止のため、電源を切り、シガーライターコードやAC<br>アダプターを外して、必ず販売店に点検をご依頼ください。                                                                                                    |  |

## パナソニック株式会社 オートモーティブシステムズ社

〒224-8520 横浜市都筑区池辺町4261番地